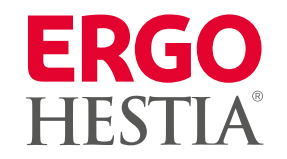

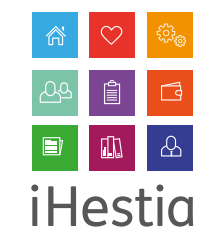

#### Płatność cykliczna

Włączenie płatności cyklicznej może dokonać:

- Pośrednik podczas zawierania umowy ubezpieczenia
- Klient w osobistym koncie dla Ubezpieczeń na życie, w dowolnym momencie podczas trwania umowy ubezpieczenia

#### Wybrany sposób płatności:

- możliwy jest niezależnie od wybranej częstotliwości składek na umowie ubezpieczenia
- nie pociąga za sobą zmian w wysokości składek
- dedykowany jest dla ubezpieczającego będącego osobą fizyczną
- wymaga zaznaczenia zgody ubezpieczającego na obciążenie karty płatnością cykliczną
- wymaga uzupełnienia adresu e-mail i/lub nr telefonu klienta na podane dane kontaktowe wysyłana jest wiadomość poprzedzająca obciążenie karty klienta.

Dostępne opcje dla klienta w osobistym koncie w zakładce Ubezpieczeń na życie:

- włączenie bądź wyłączenie płatności cyklicznej dla wybranej umowy ubezpieczenia na życie
- dodanie karty płatniczej bądź jej zmiana

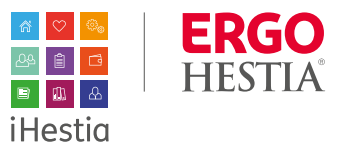

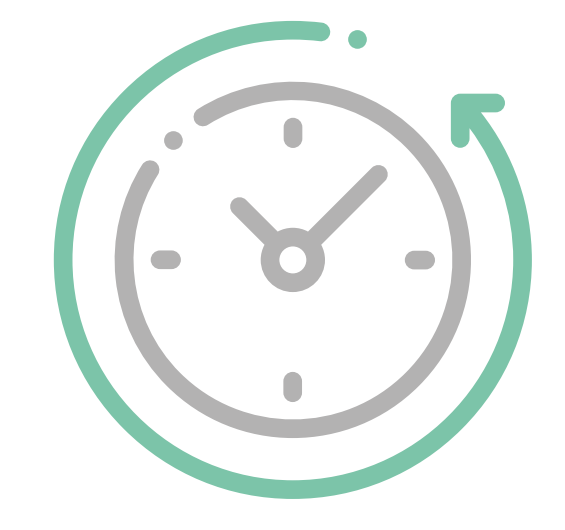

#### Obsługa przez klienta

#### Płatność cykliczna – nic prostszego!

Włączenie płatności cyklicznej – z poziomu szczegółów wybranej polisy W tym celu w sekcji Płatności klient wybiera Włącz płatność cykliczną.

| Płatności  |            |            |            |                          |
|------------|------------|------------|------------|--------------------------|
| 116,00 zł  | 116,00 zł  | 116,00 zł  | 116,00 zł  | Opłać zaznaczone         |
| 2020-07-07 | 2020-08-01 | 2020-09-01 | 2020-10-01 |                          |
| 116,00 zł  | 116,00 zł  | 116,00 zł  | 116,00 zł  | Włącz płatność cykliczną |
| 2020-11-01 | 2020-12-01 | 2021-01-01 | 2021-02-01 |                          |
| 116,00 zł  | 116,00 zł  | 116,00 zł  | 116,00 zł  |                          |
| 2021-03-01 | 2021-04-01 | 2021-05-01 | 2021-08-01 |                          |

Na podane dane kontaktowe wysyłana jest wiadomość poprzedzająca obciążenie karty klienta

Jeśli dane kontaktowe są uzupełnione, to po kliknięciu Włącz płatność cykliczną pojawi się klauzula do zaznaczenia:

| Włączenie płatności cyklicznej                                                                                                    |                                                     |
|----------------------------------------------------------------------------------------------------|-----------------------------------------------------|
| W celu włączenia płatności cyklicznej uzupełnij dane kontaktowe (e-mail i/lub nr tel.) w swoim Profilu.                                                                                                    |                                                     |
| Anuluj                                                                                                    | Przejdź do profilu                                  |
| Włączenie płatności cyklicznej                                                                                                    | (!)                                                 |
| W celu włączenia płatności cyklicznej wyraż poniższą zgodę. Po udzieleniu zgody nastąpi przekierowanie na formularz w serwisie<br>płatniczym Blue Media SA. w celu dodania karty płatniczej.<br>Jeśli na umowie ubezpieczenia odnotowana jest zaległa składka, której termin płatności upłynął przed aktywowaniem płatności<br>cyklicznej, zostanie ona pobrana w momencie zarejestrowania karty płatniczej. | <b>Ważne:</b> Jeśl<br>jest zaległa :<br>przed aktyw |
| Brak informacji zaznaczenia oklenka zgody jest równoznaczne z niewyrażeniem zgody.                                                                                                    | pobrana w r                                         |

Anului

Zatwierdz

#### Zgoda na obciążenie karty płatnością cykliczną

Wyrażam zgodę na cykliczne obciążanie mojej karty płatniczej, w celu dokonania płatności składki, z tytułu zawartej z Sopockim Towarzystwem Ubezpieczeń na Życie ERGO Hestia SA w Sopocie umowy ubezpieczenia. W związku z tym, po zawarciu umowy ubezpieczenia, zobowiązuje się dostarczyć/dodać dane karty płatniczej (numer karty, kod CV/CVV) na formularzu dostępnym w serwisie płatniczym Blue Media SA w Sopocie lub w osobistym koncie ubezpieczeniowym. Następnie zarejestrować kartę płatniczą z wykorzystaniem mechanizmów autoryzacyjnych wydawcy karty (np. autoryzacja z wykorzystaniem 3D-Secure). Zgadzam się, że autoryzacja płatności cyklicznej odbywa się poprzez dokonanie przelewu weryfikacyjnego na kwotę 1 zł, która zostanie zwrócona na rachunek, z którego została pobrana lub poprzez dokonanie przelewu składki, jeśli autoryzacja jest realizowana w wysokości i w terminie płatności składki, a karta będzie obciażana kolejnymi kwotami składek w terminach płatności określonych w umowie ubezpieczenia. Jednocześnie zgadzam się, na obciążenie mojej karty wysokościa zaległej składki, w sytuacji gdy na moment aktywowania płatności cyklicznej na umowie ubezpieczenia będzie odnotowana zaległość składki, której termin płatności upłynął przed aktywowaniem płatności cyklicznej. Obciążenie karty zostanie poprzedzone wiadomością e-mail i/lub sms na podane dane kontaktowe (adres e-mail i/lub nr tel.). W przypadku niepowodzenia transakcji zostaną wykonane dodatkowe dwie próby obciażenia karty w kolejnych dniach roboczych. Usługa zostaje automatycznie wyłaczona po trzech nieudanych próbach pobrania składki. Zostałam/em poinformowany, że w celu rezygnacji z cyklicznego obciążania karty należy przed planowaną datą obciążenia wyłączyć usługe samodzielnie po zalogowaniu do osobistego konta ubezpieczeniowego. Dane kontaktowe oraz dane karty mogą zostać w każdym czasie zaktualizowane w osobistym koncie ubezpieczeniowym, przy czym aktualizacja danych karty wymaga przejścia powtórnej procedury rejestracji i autoryzacji karty. Jednocześnie jestem świadoma/y, że w przypadku zmian, które wpłyną na wysokość składki w umowie ubezpieczenia, w szczególności wynikające z przedłużenia ochrony ubezpieczeniowej na kolejny okres na warunkach określonych w OWU, karta płatnicza będzie obciążana nową wysokością składki, zgodnie z nowym harmonogramem płatności

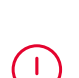

## Ważne: Jeśli nie ma aktualnie

uzupełnionych danych kontaktowych to pojawi się komunikat z możliwością przejścia do profilu i uzupełnienia adresu email i/lub numeru telefonu.

na umowie ubezpieczenia odnotowana składka, której termin płatności upłynął vowaniem płatności cyklicznej, zostanie ona momencie zarejestrowania karty płatniczej.

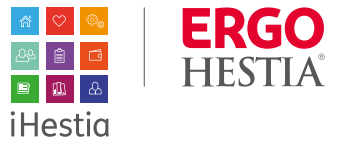

Zaakceptowanie zgody na obciążenie karty płatnością cykliczną przenosi do okna formularza w serwisie płatniczym Blue Media:

Wystarczy uzupełnić dane karty oraz zatwierdzić klikając **Zapłać**.

Jeśli z jakiegoś powodu transakcja została przerwana, klient może dodać kartę w sekcji **Płatności**.

Po dodaniu karty można dokonać jej zmiany lub wyłączyć płatność cykliczną.

|                                                                                                    | VISA                                                                                                    |                                                                                                    |                                                                                                    |                                                                                               |
|----------------------------------------------------------------------------------------------------|----------------------------------------------------------------------------------------------------|----------------------------------------------------------------------------------------------------|----------------------------------------------------------------------------------------------------|-----------------------------------------------------------------------------------------------|
| Imi                                                                                                    | ę imię                                                                                                    |                                                                                                    |                                                                                                    |                                                                                               |
| Nazwisk                                                                                                    | nazwisko                                                                                                    |                                                                                                    | Transakcja zostanie au<br>3DSecure na stronie ba                                                                                                    | zyfrowana i bezpieczna.<br>toryzowana za pomocą<br>nku.                                       |
| Nr kart                                                                                                    | x x x x x x x x x x x x x x x x x x x                                                                                                    | ζ                                                                                                    | <b>3D SECURE</b>                                                                                                    | Verified by MasterCard.<br>VISA SecureCode.                                                   |
| Data ważnośc                                                                                                    | i MM / RRR                                                                                                    | Kod CVV2/CVC2 ⑦                                                                                                    |                                                                                                    |                                                                                               |
| Zapłać Łą<br>1,0                                                                                                    | cznie do zapłaty:<br><b>DO PLN</b>                                                                                                    | Wybrano:<br>Karta płatnicza                                                                                                    |                                                                                                    | Powrót do                                                                                     |
|                                                                                                    |                                                                                                    |                                                                                                    |                                                                                                    |                                                                                               |
| Potwierdzenie za                                                                                                    | apłaty                                                                                                    |                                                                                                    |                                                                                                    |                                                                                               |
| Dziękujemy za wyk                                                                                                    | <b>ipłaty</b><br>onanie operacji dodania/zmiar                                                                                                    | ıy karty                                                                                                    |                                                                                                    |                                                                                               |
| Potwierdzenie za<br>Dziękujemy za wyk<br>tności                                                                                                    | apłaty<br>onanie operacji dodania/zmiar                                                                                                    | ıy karty                                                                                                    |                                                                                                    |                                                                                               |
| Potwierdzenie za<br>Dziękujemy za wyk<br>stności<br>116.00 zł<br>2020-07-07                                                                                                    | npłaty<br>onanie operacji dodania/zmlar<br>116,00 zł<br>2020-08-01                                                                                                    | 116,00 zł<br>2020-09-01                                                                                                    | 116,00 zł<br>2020-10-01                                                                                                    | Opłać zaznaczone                                                                              |
| Potwierdzenie za           Dziękujemy za wyk           atności           116,00 zł           2020-07-07           116,00 zł           2020-11-01                                                                                                    | apłaty<br>onanie operacji dodania/zmlar<br>116,00 zł<br>2020-08-01<br>116,00 zł<br>2020-12-01                                                                                                    | 116,00 2/<br>2020-09-01<br>116,00 2/<br>2021-01-01                                                                                                    | 115,00 zł<br>2020-10-01<br>115,00 zł<br>2021-02-01                                                                                                    | Opłać zaznaczone<br>Dodaj kartę                                                               |
| Potwierdzenie za           Image: state state s | apłaty           onanie operacji dodania/zmiar           116,00 zł           2020-08-01           116,00 zł           2020-12-01           116,00 zł           2021-04-01                                                                                                    | iy karty<br>116,00 2i<br>2020-09-01<br>116,00 2i<br>2021-01-01<br>116,00 2i<br>2021-05-01                                                                                 | 116,00 zł<br>2020-10-01<br>116,00 zł<br>2021-02-01<br>116,00 zł<br>2021-06-01                                                                                  | Opłać zaznaczone<br>Dodaj kartę<br>Wyłącz płatność cyklicz                                    |
| Potwierdzenie za           Image: strategy of the strategy of the strategy of | apłaty           onanie operacji dodania/zmiar           116,00 zł           2020-08-01           116,00 zł           2020-12-01           116,00 zł           2021-04-01                                                                                                    | y karty<br>116,00 2ł<br>2020-09-01<br>116,00 2ł<br>2021-01-01<br>116,00 2ł<br>2021-05-01                                                                                  | 116,00 Zł<br>2020-10-01<br>116,00 Zł<br>2021-02-01<br>116,00 Zł<br>2021-06-01                                                                                  | Opłać zazniaczone<br>Dodaj kartę<br>Wyłącz płatność cyklicz                                   |
| Potwierdzenie za           Dziękujemy za wyk           ttności           116.00 zł<br>2020-07-07           116.00 zł<br>2020-11-01           116.00 zł<br>2021-03-01           116.00 zł<br>2021-03-01           116.00 zł<br>2021-03-01           116.00 zł<br>2021-03-01                                                                                                    | 116,00 zł<br>2020-08-01<br>116,00 zł<br>2020-08-01<br>116,00 zł<br>2021-04-01<br>116,00 zł<br>2021-04-01                                                                                                    | y karty<br>116,00 zł<br>2020-09-01<br>116,00 zł<br>2021-01-01<br>116,00 zł<br>2021-05-01<br>116,00 zł<br>2020-09-01                                                       | 116,00 zł<br>2020-10-01<br>116,00 zł<br>2021-02-01<br>116,00 zł<br>2021-06-01                                                                                  | Opłać zaznaczone<br>Dodaj kartę<br>Wyłącz płatność cyklicz                                    |
| Potwierdzenie za           Dziękujemy za wyk           ttności           116,00 zł           2020-07-07           116,00 zł           2020-11-01           116,00 zł           2021-03-01           ttności           116,00 zł           2021-03-01           116,00 zł           2020-07-07           116,00 zł           2020-07-07           116,00 zł           2020-11-01                                                                                                    | Implaty           onanie operacji dodania/zmlar           116,00 zł           2020-08-01           116,00 zł           2020-12-01           116,00 zł           2021-04-01           116,00 zł           2020-08-01           116,00 zł           2021-04-01           116,00 zł           2020-08-01           116,00 zł           2020-08-01 | y karty<br>116,00 2ł<br>2020-09-01<br>116,00 2ł<br>2021-01-01<br>116,00 2ł<br>2021-05-01<br>116,00 2ł<br>2020-09-01<br>116,00 2ł<br>2020-09-01<br>116,00 2ł<br>2020-09-01 | 116,00 zł<br>2020-10-01<br>116,00 zł<br>2021-02-01<br>116,00 zł<br>2021-06-01<br>116,00 zł<br>2020-10-01<br>116,00 zł<br>2020-10-01<br>116,00 zł<br>2021-02-01 | Opłać zaznaczone<br>Dodaj kartę<br>Wyłącz platność cyklicz<br>Opłać zaznaczone<br>Zmień kartę |

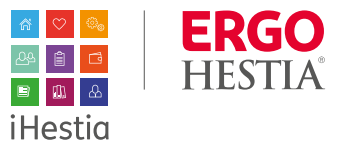

Po kliknieciu:

- Zmień kartę następuje przekierowanie • do serwisu Blue Media, gdzie można dokonać aktualizacji karty.
- Wyłącz płatność cykliczną pojawi się okno z komunikatem. Po zatwierdzeniu, płatność cykliczna zostanie wyłączona. W takiej sytuacji klient powinien pamiętać o samodzielnym opłacaniu kolejnych składek. Może również ponownie aktywować płatność cykliczną w dowolnym momencie trwania umowy ubezpieczenia.

Włączenie oraz wyłączenie płatności cyklicznej prezentowane będzie w Historii **zmian** danej polisy.

Wyłączenie płatności cyklicznej Nastąpi wyłączenie płatności cyklicznej. Pamiętaj o samodzielnym opłaceniu kolejnej składki. Zatwierdź Anuluj

| н | storia | zmian              |             |                                                   |                    |               |
|---|--------|--------------------|-------------|---------------------------------------------------|--------------------|---------------|
|   | LP     | DATA OBOWIĄZYWANIA | DATA ZMIANY | OPERACJA                                          | WYKONAŁ            | POTWIERDZENIE |
|   | 1      | 2020-07-01         | 2020-07-01  | PŁATNOŚĆ CYKLICZNA - WŁĄCZENIE                    |                    |               |
|   | 2      | 2020-07-01         | 2020-07-01  | EDYCJA POLISY - ZMIANA DANYCH<br>BENEFICJENTÓW    |                    | ₽             |
|   | 3      | 2020-07-01         | 2020-07-01  | EDYCJA POLISY - ZMIANA DANYCH<br>BENEFICJENTÓW    |                    | ₽,            |
|   | 4      | 2020-07-01         | 2020-07-01  | EDYCJA POLISY - ZMIANA DANYCH<br>UBEZPIECZAJĄCEGO | ZESPÓŁ ERGO HESTII | B-            |
|   |        |                    |             |                                                   |                    |               |

Wybrany sposób płatności będzie także aktualizował dane na polisie. Na druku Oświadczenia i zgody do polisy dostępna będzie aktualizacja o Zgodę na obcigżenie karty płatnością cykliczną.

Zgoda na obciążenie karty płatnością cykliczną

Zgoda na obciązanie karty płatnościa cyklicznej Wyradam zgoda na okliczanie karty płatnościa (wielka obcie w obciązanie płatności (wielka), któru zawantej z Sopokim Towarzychwem Ubezpieczeń na Zycie ERGO Hiestia SA w Sopocie umowy ubezpieczeń w wradku z tym, po zawarciu umowy ubezpieczeńa, zabowiszuje jej dostarczy/dołaci dane karty płatniczej (numer karty, któru), któru (W/M) na formularzu dostąprym w serwkie płatniczej m Blue Hedia SA w Sopocie umowy ubezpieczeń ina. W wradku z tym, po zawarciu umowy ubezpieczeńa, zabowiszuje jej dostarczy/dołaci dane karty płatniczej (numer karty), któru (W/M) na formularzu dostąprym w serwkie płatniczej m Blue Hedia SA w Sopocie umowy ubezpieczeńa. Marcie ubezpieczeńowym. Nastraejnie zarejestrowa karte płatniczej (wyhorzyctaniem mechanizmów usukarty) (my. autorysacji z wykorzyctaniem 3D-Szeurzi. J zadacam jej ze udostrzycaje jel ktorutyracje jelkowa za w wysołaci u tramine jetatności (skałk), a karta bejednie dostarcych udostek w terminica płatności o władymieniem zakatali, jelki autoryzacje jet w razbieczenie zakatali, jelki autoryzacje jet w razbieczenie zakatali, któreg termine jetatności upłynej przed i ktywowania płatności (skałka), któreg termine jetatności upłynej przed i ktywowania płatności upłynej przed i ktywowania płatności upłynej przed i ktywowania płatności upłynej przed i ktywowania zakatali, któreg termini płatności upłynej przed i ktywowania płatności upłynej ktyw zakatali jesti zakatali jesti zakatali jest nowym harmonogramem płatności

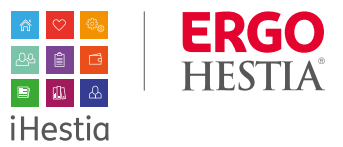

Płatność cykliczną można dodać nie tylko z poziomu szczegółów polisy, ale także z głównego widoku iKonta, z sekcji **Płatności**.

Przechodząc do szczegółów płatności, klient ma możliwość włączenia płatności cyklicznej.

| Płatności                    |                               |                         |                         |                         | aktywne historyczne         |
|------------------------------|-------------------------------|-------------------------|-------------------------|-------------------------|-----------------------------|
| TYP UBEZPIECZONY             |                               | 1                       | NUMER POLISY            | NAJBLIŻSZA PŁATNOŚĆ     | TERMIN                      |
| $\heartsuit$                 |                               |                         |                         | 116,00 zł               | 2020-07-07                  |
| $\heartsuit$                 |                               |                         |                         | 59,00 zł                | 2020-07-07                  |
| Klient > Szczegóły platności | ¢ _ :                         |                         |                         |                         |                             |
| Ubezpieczenia majątkowe      | SCI<br>Ibezpieczenia na życie |                         |                         |                         |                             |
|                              |                               |                         |                         |                         | aktywne historyczne         |
| ○ Nr polisy                  | Od 2020-07-01                 | 116,00 zł<br>2020-07-07 | 116,00 zł<br>2020-08-01 | 116,00 zł<br>2020-09-01 | 116,00 zł<br>2020-10-01     |
|                              |                               | 116,00 zł<br>2020-11-01 | 116,00 zł<br>2020-12-01 | 116,00 zł<br>2021-01-01 | 116,00 zł<br>2021-02-01     |
|                              |                               | 116,00 zł<br>2021-03-01 | 116,00 zł<br>2021-04-01 | 116,00 zł<br>2021-05-01 | 116,00 zł<br>2021-06-01     |
|                              |                               |                         |                         |                         | Włącz płatność cykliczną    |
| ♡ Nr polisy                  | Od 2020-07-01                 | 59,00 zł<br>2020-07-07  | 59,00 zł<br>2020-08-01  | 59,00 zł<br>2020-09-01  | 59,00 zł<br>2020-10-01      |
|                              |                               | 59,00 zł<br>2020-11-01  | 59,00 zł<br>2020-12-01  | 59,00 zł<br>2021-01-01  | 59,00 zł<br>2021-02-01      |
|                              |                               | 59,00 zł<br>2021-03-01  | 59,00 zł<br>2021-04-01  | 59,00 zł<br>2021-05-01  | 59,00 zł<br>2021-06-01      |
|                              |                               |                         |                         |                         | Włącz płatność cykliczną    |
|                              |                               |                         |                         |                         | Kwota do zapłaty<br>0,00 Zł |
|                              |                               |                         |                         |                         | Opłać zaznaczone            |

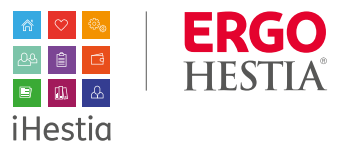

Po aktywowaniu płatności cyklicznej klient może dodać kartę lub wyłączyć płatność cykliczną. W przypadku kiedy karta została dodana może dokonać jej aktualizacji za pomocą opcji Zmień kartę.

| bezpieczenia majątkowe | Ubezpieczenia na życie | PolisaOnline           |                         |                         |                           |
|------------------------|------------------------|------------------------|-------------------------|-------------------------|---------------------------|
|                        |                        |                        |                         |                         | aktywne history           |
| ♡ Nr polisy            | Od 2019-01-06          |                        | 167<br>2019             | ,00 zł<br>-01-22        |                           |
|                        |                        |                        |                         | Zmień kartę             | Wyłącz płatność cykliczną |
| ♡ Nr polisy            | Od 2019-01-06          | opłacona<br>2019-02-05 | 764,00 zł<br>2019-05-05 | 764,00 zł<br>2019-08-05 | 764,00 zł<br>2019-11-05   |
|                        |                        |                        |                         |                         | Włącz płatność cykliczną  |
| ♡ Nr polisy            | Od 2019-01-06          | 94,00 zł<br>2019-02-03 | 94,00 zł<br>2019-03-03  | 49,00 zł<br>2019-04-03  | 49,00 zł<br>2019-05-03    |
|                        |                        | 49,00 zł<br>2019-07-03 | 49,00 zł<br>2019-08-03  | 49,00 zł<br>2019-09-03  | 49,00 zł<br>2019-10-03    |
|                        |                        | 49,00 zł<br>2019-11-03 | 49,00 zł<br>2019-12-03  | 49,00 zł<br>2020-01-03  | 49,00 zł<br>2020-02-03    |
|                        |                        | 49,00 zł<br>2020-02-03 |                         |                         |                           |
|                        |                        |                        |                         | Dodaj kartę             | Wyłącz płatność cykliczną |
|                        |                        |                        |                         |                         | Kwota do zapła            |
|                        |                        |                        |                         |                         | 188,00                    |

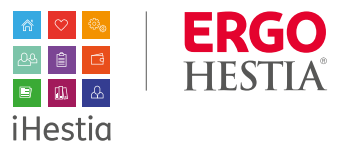

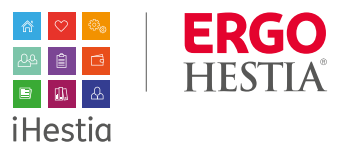

#### Obsługa na ścieżce przez Agenta

#### Płatność cykliczna – nic prostszego!

W **Sposobie płatności** należy wybrać **płatność cykliczna**.

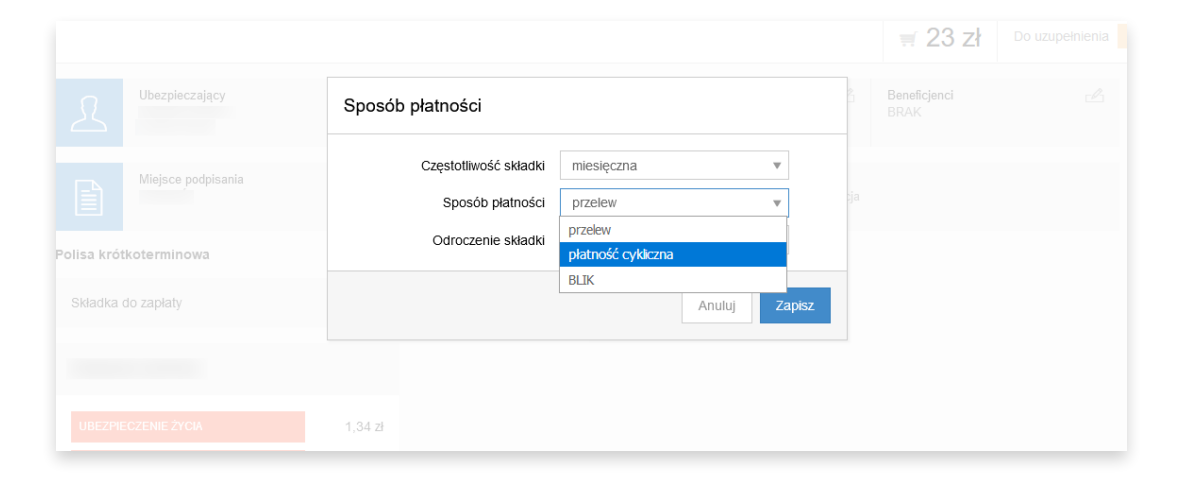

Następnie wchodzimy w **Oświadczenia i zgody** ubezpieczającego, gdzie konieczne jest zaznaczenie zgody na obciążenie karty płatnością cykliczną

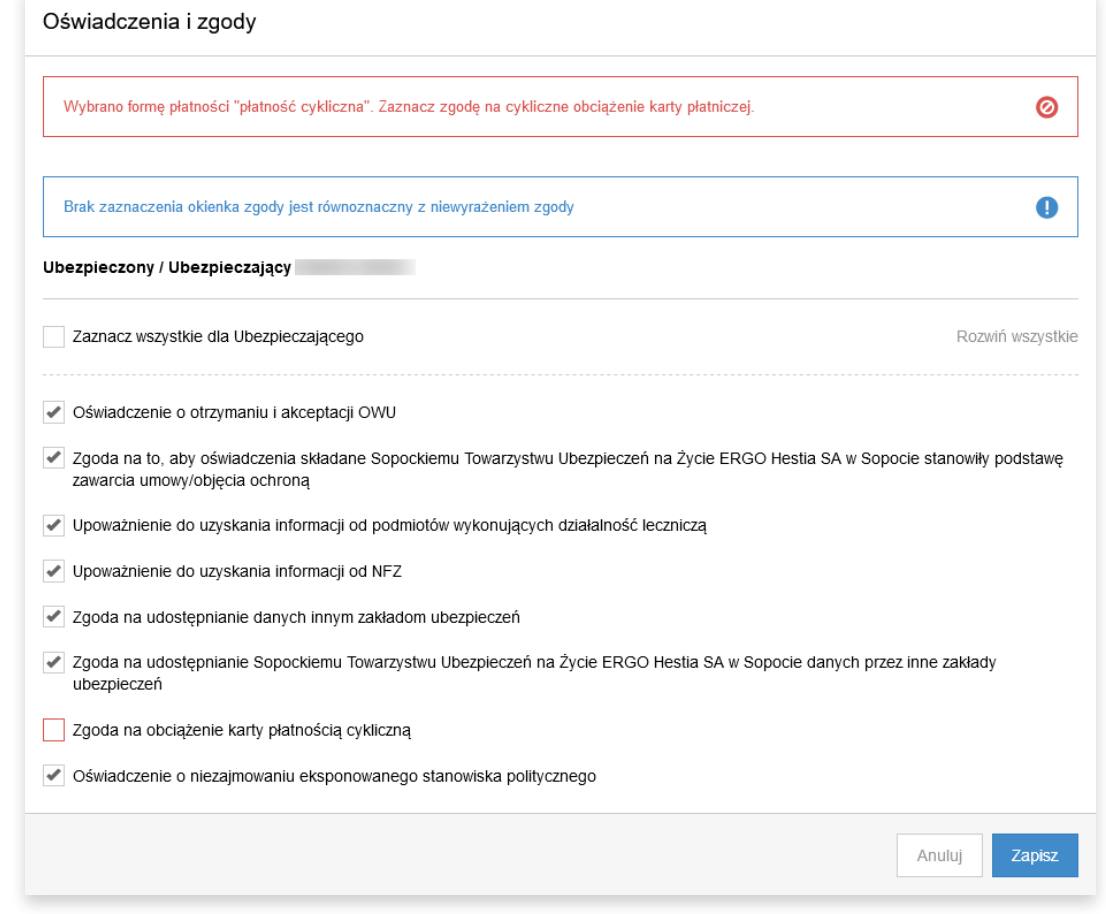

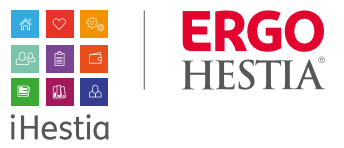

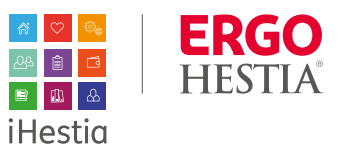

Po rozwinięciu klauzul dostępna jest pełna treść zgody:

#### Zgoda na obciążenie karty płatnością cykliczną

Wyrażam zgode na cykliczne obciażanie mojej karty płatniczej, w celu dokonania płatności składki, z tytułu zawartej z Sopockim Towarzystwem Ubezpieczeń na Życie ERGO Hestia SA w Sopocie umowy ubezpieczenia. W zwiazku z tym, po zawarcju umowy ubezpieczenia, zobowiazuje się dostarczyć/dodać dane karty płatniczej (numer karty, kod CV/CVV) na formularzu dostępnym w serwisie płatniczym Blue Media SA w Sopocie lub w osobistym koncie ubezpieczeniowym Następnie zarejestrować kartę płatniczą z wykorzystaniem mechanizmów autoryzacyjnych wydawcy karty (np. autoryzacją z wykorzystaniem 3D-Secure). Zgadzam sie, że autoryzacja płatności cyklicznej odbywa się poprzez dokonanie przelewu weryfikacyjnego na kwote 1 zł. która zostanie zwrócona na rachunek, z którego została pobrana lub poprzez dokonanie przelewu składki, jeśli autoryzacja jest realizowana w wysokości i w terminie płatności składki, a karta bedzie obcjażana kolejnymi kwotami składek w terminach płatności określonych w umowie ubezpieczenia. Jednocześnie zgadzam sie, na obciażenie mojej karty wysokościa zaległej składki, w sytuacji gdy na moment aktywowania płatności cyklicznej na umowie ubezpieczenia będzie odnotowana zaległość składki, której termin płatności upłynał przed aktywowaniem płatności cyklicznej. Obcjażenie karty zostanie poprzedzone wiadomościa e-mail i/lub sms na podane dane kontaktowe (adres e-mail i/lub nr tel.). W przypadku niepowodzenia transakcji zostaną wykonane dodatkowe dwie próby obciążenia karty w kolejnych dniach roboczych. Usługa zostaje automatycznie wyłączona po trzech nieudanych próbach pobrania składki. Zostałam/em poinformowany, że w celu rezygnacji z cyklicznego obciażania karty należy przed planowaną datą obciążenia wyłączyć usługe samodzielnie po zalogowaniu do osobistego konta ubezpieczeniowego. Dane kontaktowe oraz dane karty mogą zostać w każdym czasie zaktualizowane w osobistym koncie ubezpieczeniowym, przy czym aktualizacja danych karty wymaga przejścia powtórnej procedury rejestracji i autoryzacji karty. Jednocześnie jestem świadomały, że w przypadku zmian, które wpłyną na wysokość składki w umowie ubezpieczenia, w szczególności wynikające z przedłużenia ochrony ubezpieczeniowej na kolejny okres na warunkach określonych w OWU, karta płatnicza będzie obciążana nową wysokością składki, zgodnie z nowym harmonogramem płatności.

## Zanim zaznaczysz zgodę należy poinformować klienta z czym wiąże się wybrany sposób płatności. Zaznaczenie klauzuli jest równoznaczne z wyrażeniem zgody klienta na:

- cykliczne obciążanie jego karty płatniczej, w celu dokonania płatności składki, z tytułu zawartej z Sopockim Towarzystwem Ubezpieczeń na Życie ERGO Hestia SA w Sopocie umowy ubezpieczenia
- po zawarciu umowy ubezpieczenia, klient zobowiązany jest dostarczyć/dodać dane karty płatniczej (numer karty, kod CV/CVV) na formularzu dostępnym w serwisie płatniczym Blue Media SA w Sopocie lub w osobistym koncie ubezpieczeniowym. Następnie zarejestrować kartę płatniczą z wykorzystaniem mechanizmów autoryzacyjnych wydawcy karty (np. autoryzacja z wykorzystaniem 3D–Secure)
- autoryzacja płatności cyklicznej odbywa się poprzez dokonanie przelewu weryfikacyjnego na kwotę 1 zł, która zostanie zwrócona na rachunek, z którego została pobrana lub poprzez dokonanie przelewu składki, jeśli autoryzacja jest realizowana w wysokości i w terminie płatności składki, a karta będzie obciążana kolejnymi kwotami składek w terminach płatności określonych w umowie ubezpieczenia
- jednocześnie nastąpi obciążenie karty wysokością zaległej składki, w sytuacji gdy na moment aktywowania płatności cyklicznej na umowie ubezpieczenia będzie odnotowana zaległość składki, której termin płatności upłynął przed aktywowaniem płatności cyklicznej
- obciążenie karty zostanie poprzedzone wiadomością e-mail i/lub sms na podane dane kontaktowe (adres e-mail i/lub nr telefonu)

- w przypadku niepowodzenia transakcji zostaną wykonane dodatkowe dwie próby obciążenia karty w kolejnych dniach roboczych
- usługa zostaje automatycznie wyłączona po trzech nieudanych próbach pobrania składki
- w celu rezygnacji z cyklicznego obciążania karty należy przed planowaną datą obciążenia wyłączyć usługę samodzielnie po zalogowaniu do osobistego konta ubezpieczeniowego
- dane kontaktowe oraz dane karty mogą zostać w każdym czasie zaktualizowane w osobistym koncie ubezpieczeniowym, przy czym aktualizacja danych karty wymaga przejścia powtórnej procedury rejestracji i autoryzacji karty
- w przypadku zmian, które wpłyną na wysokość składki w umowie ubezpieczenia, w szczególności wynikające z przedłużenia ochrony ubezpieczeniowej na kolejny okres na warunkach określonych w OWU, karta płatnicza będzie obciążana nową wysokością składki, zgodnie z nowym harmonogramem płatności.

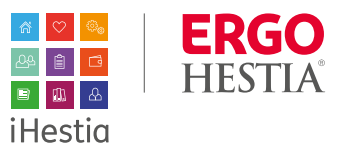

#### iOferta a płatność cykliczna

Przy wystawieniu iOferty z wybraną formą płatności cyklicznej, klient w iKoncie domyślnie będzie miał zaznaczoną zgodę. Po akceptacji iOferty z płatnością cykliczną będzie miał możliwość przejścia bezpośrednio do serwisu płatniczego Blue Media SA w celu dodania karty płatniczej.

| Ofer  | ta została zaakceptowana                               |            |                     |             |
|-------|--------------------------------------------------------|------------|---------------------|-------------|
| Czy o | chcesz dodać kartę płatniczą dla płatności cyklicznej? |            |                     |             |
|       |                                                        |            | Wróć do listy polis | Dodaj kartę |
|       |                                                        | 2021-04-10 | 2021-05-10          |             |

## (!)

**Ważne:** Nie będzie możliwości zatwierdzenia iOferty w przypadku, gdy klient odznaczy klauzulę na obciążenie karty płatnością cykliczną, która była wcześniej zaznaczona na ścieżce przez pośrednika. Natomiast po zatwierdzeniu iOferty klient będzie miał możliwość rezygnacji z tej formy płatności – w tym celu wybiera funkcjonalność wyłączenia płatności cyklicznej dostępnej w iKoncie.

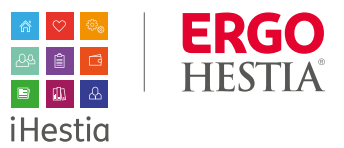

#### Możliwe walidacje na ścieżce sprzedaży:

 a. jeśli wybrano sposób płatności – płatność cykliczna a nie zaznaczono zgody na cykliczne obciążenie karty płatniczej.

Po kliknięciu w komunikat błędu przechodzimy bezpośrednio do Oświadczeń i zgód ubezpieczającego, gdzie konieczne będzie wyrażenie zgody klienta.

W tym przypadku można także wrócić i zmienić formę na inny sposób płatności.

| 2                                                              | Oświadczenia i zgody                                                                                                    |         |
|----------------------------------------------------------------|----------------------------------------------------------------------------------------------------|---------|
| neficjenta. Beneficjenci zostaną<br>nie z OWU                  | Wybrano formę płatności "płatność cykliczna". Zaznacz zgodę na cykliczne obciążenie karty płatniczej.                                                     | 0       |
| łatności "płatność cykliczna".<br>a cykliczne obciążenie karty | Brak zaznaczenia okienka zgody jest równoznaczny z niewyrażeniem zgody                                                                                    | 0       |
|                                                                | Ubezpieczony / Ubezpieczający                                                                                                    | ]       |
|                                                                | Zaznacz wszystkie dla Ubezpieczającego Rozwiń ws                                                                                                    | zystkie |
|                                                                | Sświadczenie o otrzymaniu i akceptacji OWU                                                                                                    |         |
|                                                                | Zgoda na to, aby oświadczenia składane Sopockiemu Towarzystwu Ubezpieczeń na Życie ERGO Hestia SA w Sopocie stanowiły pods zawarcia umowy/objęcia ochroną | tawę    |
|                                                                | Upoważnienie do uzyskania informacji od podmiotów wykonujących działalność leczniczą                                                                      |         |
|                                                                | <ul> <li>Upowaznienie do uzyskania informacji od NF2</li> <li>Zgoda na udostępnianie danych innym zakładom ubezpieczeń</li> </ul>                         |         |
|                                                                | Zgoda na udostępnianie Sopockiemu Towarzystwu Ubezpieczeń na Życie ERGO Hestia SA w Sopocie danych przez inne zakłady ubezpieczeń                         |         |
|                                                                | Zgoda na obciążenie karty płatnością cykliczną                                                                                                    |         |
|                                                                | Sświadczenie o niezajmowaniu eksponowanego stanowiska politycznego                                                                                        |         |
|                                                                | Anuluj Za                                                                                                    | pisz    |

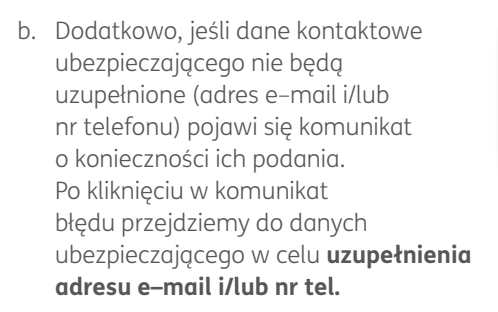

# c. jeśli wybrano sposób płatności – płatność cykliczna dla ubezpieczającego będącego jednocześnie osobą prawną.

W tym przypadku konieczna jest zmiana na inną formę płatności.

Po zatwierdzeniu polisy przez pośrednika bądź akceptacji iOferty z płatnością cykliczną, klient może dodać kartę z poziomu iKonta lub z poziomu otrzymanego powiadomienia e-mail, przechodząc bezpośrednio do serwisu płatniczego Blue Media SA. Wybrany sposób płatności wymaga uzupełnienia adresu e-mail lub numeru telefonu ubezpieczającego.

Ubezpieczający jest osobą prawną - do zawarcia

Podanie numeru telefonu ułatwi w przyszłości kontakt. Jego brak może uniemożliwić

Płatność cykliczna jest dostępna wyłącznie jeśli

Nie wskazano beneficjenta. Beneficjenci zostaną

Wybrano formę płatności "płatność cykliczna".

Podanie numeru telefonu ułatwi w przyszłości

umowy wymagane jest oświadczenie o

Do uzupełnienia

Istotne jest podanie zarówno nr telefonu jak i adresu e-mail. Za pomocą powiadomień sms klient jest bieżąco informowany m.in. o płatnościach na polisie, zaś za pomocą wiadomości e-mail ma możliwość bezpośredniego przejścia do serwisu płatniczego Blue Media SA i dodania karty płatniczej dla wybranego sposobu płatności.

-```

6

| Płatność cykliczna jest do<br>Ubezpieczający jest osoba | stępna wyłącznie jeśli<br>į fizyczną. | 0 |
|---------------------------------------------------------|---------------------------------------|---|
| Częstotliwość składki                                   | miesięczna                            | V |
| Sposób płatności                                        | płatność cykliczna                    | v |
| Odroczenie składki                                      | 7 dni                                 | v |

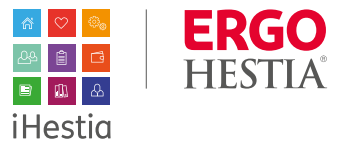